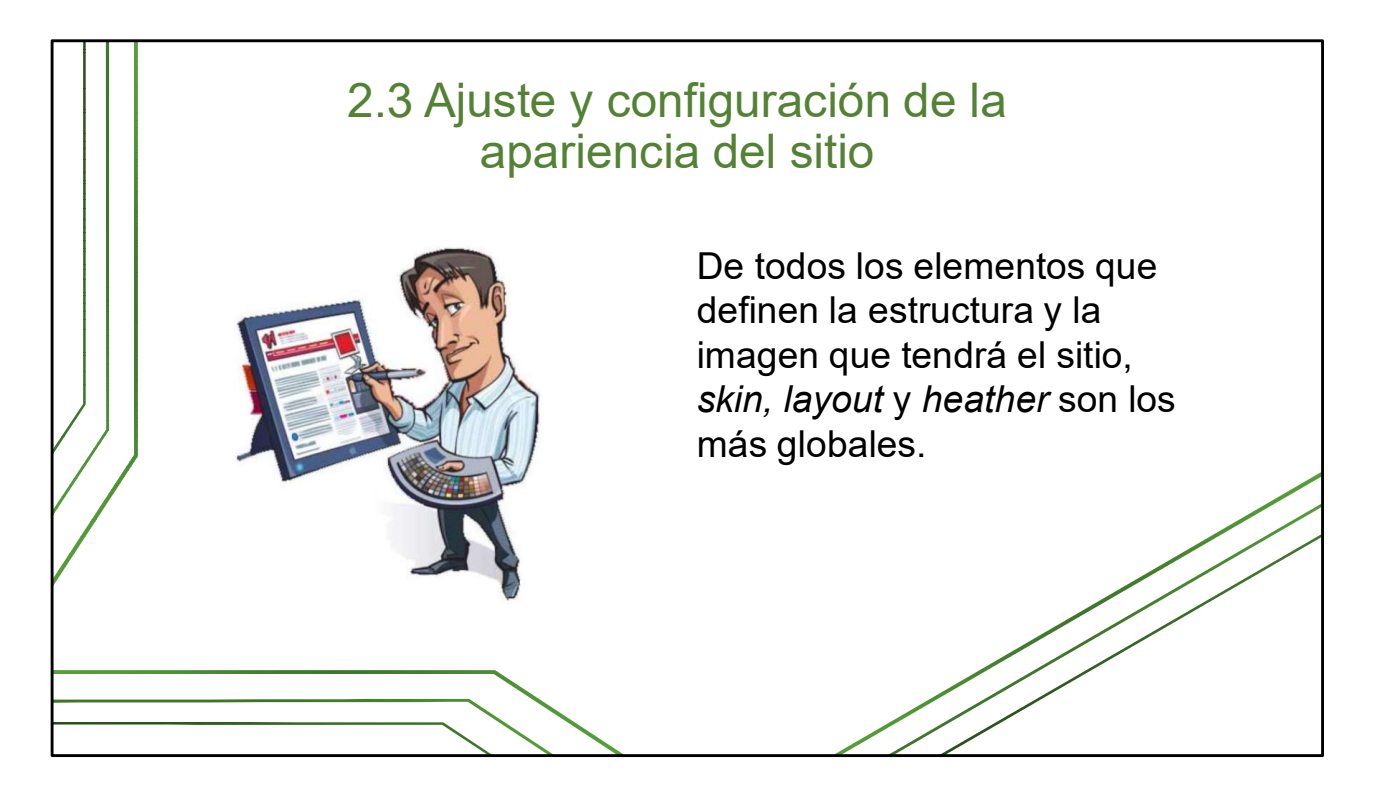

Ya se familiarizaron con algunos elementos del escritorio y del panel de trabajo del sitio, completaron los datos del perfil de usuario como editores principales visibles en el pie del sitio (*footer*) y configuraron/activaron el formulario de contacto. Ahora veremos los elementos que definen la estructura y la imagen que tendrá el sitio web: *skin, layout* y *heather*. Estos elementos se encuentran en la sección **Apariencia**. En este espacio también se accede y se configuran los *widgets* y menús, elementos que igualmente tienen un papel protagónico en la apariencia del sitio pero que vamos a ver en detalle más adelante.

Recordamos que las opciones de configuración de la apariencia y la manera en que se muestran, pueden variar mucho de una versión de *WordPress* a otra. Las plantillas modernas pueden ser muy variadas. Incluso, la versión que utiliza nuestra red no muestra todas las opciones potenciales.

No deben olvidar que las condiciones de conectividad no son iguales en todo el país y los sitios con estructuras complejas e imágenes grandes y de alta resolución ralentizan el acceso al sitio web. En este sentido, se ha sacrificado un mínimo de visualidad en función de ganar el máximo de alcance territorial, respetando las tendencias y oportunidades que el desarrollo tecnológico permitan y demanden.

|                                              | Sección A                                                                                                    | pariencia                                                                                                    |                                                 |
|----------------------------------------------|----------------------------------------------------------------------------------------------------|----------------------------------------------------------------------------------------------------|-------------------------------------------------|
| <ul> <li>Enlaces</li> <li>Páginas</li> </ul> | Semiologic De                                                                                                    | Los diversos menús de la                                                                                                    |                                                 |
| Comentarios                                  | Investigated and a second state of the second second secon                                                                   | Clevel (B)                                                                                                    | permiten cambiar la                             |
| Diapositivas                                 | Elsert IX, IRIN<br>Quileges Eget Dolor<br>Stronge and the test of them have special construction. Acutation<br>testings, Insurance IRIS, Manual addrecting plane at spaces, Passanti<br>testings, Insurance IRIS, Manual addrecting plane at spaces, Passanti<br>testings, Insurance IRIS, Manual Addrecting plane at spaces, Passanti<br>testings, Insurance IRIS, Manual Addrecting plane at spaces, Passanti<br>Insurance Insurance IRIS, Manual Addrecting plane at spaces, Passanti<br>Insurance IRIS, INSURANCE, Passanti<br>Insurance IRIS, INSURANCE, Passanti<br>Insurance IRIS, INSURANCE, Passanti<br>Insurance IRIS, INSURANCE, Passanti<br>Insurance IRIS, INSURANCE, Passanti<br>Insurance IRIS, INSURANCE, Passanti<br>Insurance IRIS, INSURANCE, Passanti<br>Insurance IRIS, INSURANCE, Passanti<br>Insurance IRIS, INSURANCE, Passanti<br>Insurance IRIS, INSURANCE, Passanti<br>Insurance IRIS, INSURANCE, Passanti<br>Insurance IRIS, INSURANCE, INSURANCE, INSURANE                             | General spet Astor of strain larger approxima-<br>continensis. Examine adaptivity involve ref. Therein,<br>adaptivity areast a segment. Present cargos, Junio etc.<br>Tayloris and an experime Present cargos, Junio etc.<br>Tayloris adaptivity in the adaptivity (in the etc.)<br>Tayloris adaptivity in the adaptivity (in the etc.)                                                                                                    | forma en que el sitio se<br>ve y se comporta    |
| 🔊 Apariencia 🖌                               | Service search and it with<br>Set S. And respect and the search investor discuss them, have and<br>any homestical search involved sources of manage hierdracking homes-<br>mit, between the spectrum any factors and, datase hierdrack to exist<br>in the second search and any second search search and the second<br>second second second second second second second second second<br>second second second second second second second second second<br>second second second second second second second second second<br>second second second second second second second second second<br>second second second second second second second second second<br>second second second second second second second second second<br>second second second second second second second second second<br>second second second second second second second second second<br>second second second second second second second second second<br>second second second second second second second second<br>second second second second second second second second<br>second second second second second second second second second<br>second second second second second second second second second<br>second second second second second second second second second<br>second second second second second second second second<br>second second second second second second second second<br>second second second second second second second second<br>second second second second second second second second second second second second second second second second<br>second second seco | Byverse         Byveliners           • Yenne         tablets           • Statistic         sign HEL back           • Balline         Sign HEL back           • Statistic         Nonvertiers army                                                                                                    | ve y se comporta                                |
| <b>Temas</b><br>Personalizar                 | magnetier no of ever ends. How served is create this means age region.<br>Take agence and notices and their streams of an original works are meaning<br>there are an original and the stream of a creation for the<br>there users that is done to ever the stream of the stream of the<br>there users that is done to ever the stream of the stream of the<br>there users that is done to ever the stream of the stream of the<br>there users that is done to ever the stream of the stream of the<br>there users that is done to ever the stream of the stream of the<br>the stream of the stream of the stream of the stream of the stream of the<br>stream of the stream of the strea                                                 | Recent Parts         1         0         0         0         0         0         0         0         0         0         0         0         0         0         0         0         0         0         0         0         0         0         0         0         0         0         0         0         0         0         0         0         0         0         0         0         0         0         0         0         0         0         0         0         0         0         0         0         0         0         0         0         0         0         0         0         0         0         0         0         0         0         0         0         0         0         0         0         0         0         0         0         0         0         0         0         0         0         0         0         0         0         0         0         0         0         0         0         0         0         0         0         0         0         0         0         0         0         0         0         0         0         0         0         0 <t< td=""><td></td></t<> |                                                 |
| Widgets<br>Menús                             | Activo: Semiologic-temas                                                                                                    | Personalizar                                                                                                    | Algunos de los<br>elementos de esta             |
| Fondo                                        |                                                                                                    |                                                                                                    | sección son comunes                             |
| Header<br>Layout<br>Skin                     | Pautas de identidac                                                                                                    | l visual de Infomec                                                                                                    | para nuestros sitios y<br>distinguen el dominio |

Algunos elementos del diseño son comunes para todos los sitios de la red Infomed, con el propósito de distinguirla de otras redes y otorgarle identidad visual propia. Por ejemplo, además del ícono de Infomed enlazado al Portal en la esquina superior izquierda y el *copyright* al final, son distintivos el fondo blanco, el color verde y el pie o *footer* en dos bloques.

Ellos van incluidos en la interfaz de usuario independientemente del *skin* y el *layout* que seleccionemos.

La red Infomed definió en su momento unas **pautas de diseño** (http://blogs.sld.cu/pablomontes/files/2011/05/Infomed.-Manual-de-identidadvisual-institucional.pdf) que deben seguir los sitios de la red y los servicios web, con el objetivo de otorgarle una imagen identitaria individual a la red de salud cubana.

Es importante conocer que los elementos de esta sección se pueden volver a cambiar o definir en otro momento. Vamos a analizarlos individualmente.

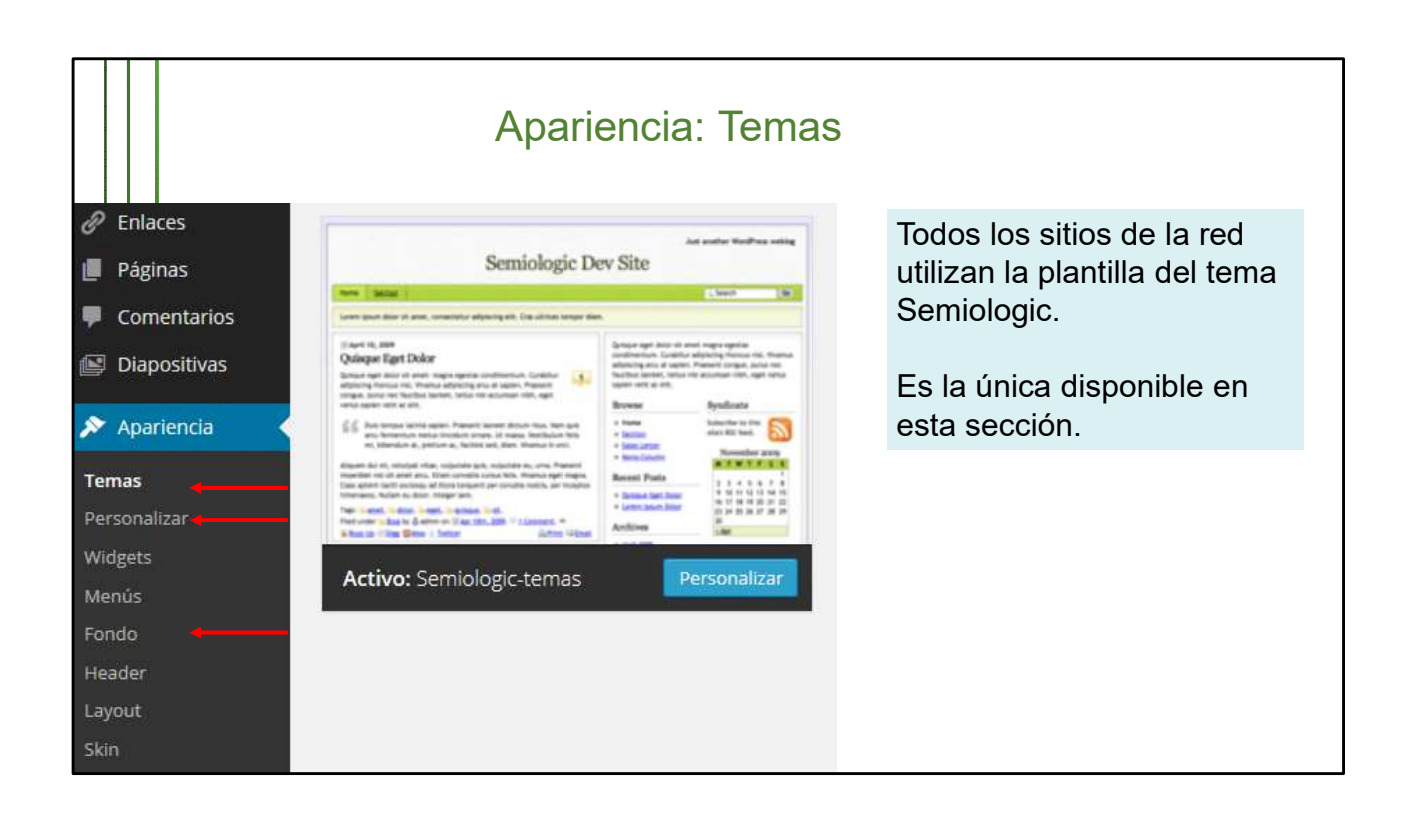

Fundamentalmente, el sistema de **Temas** *WordPress* es como la "piel" del sitio. Consiste en una colección de archivos (archivos de plantilla) que trabajan juntos para producir un interfaz gráfica con un diseño unificado. Un tema modifica el modo en que el sitio es mostrado, sin modificar el software subyacente.

Existen miles de temas *WordPress* en Internet. *Semiologic* se escogió y se mantiene en uso por ligero y adaptativo a las actualizaciones de la plataforma.

La opción **Personalizar** repite elementos de configuración que vamos a ver más adelante y no la vamos a explicar.

Tampoco el **Fondo**, pues nuestros sitios deben utilizar el fondo blanco, indicado en las pautas de diseño gráfico definido para la red. Esta opción, además de permitir dar colores, también permite mostrar imágenes en el fondo. Lo indicamos pues los blogs son más flexibles con estos aspectos.

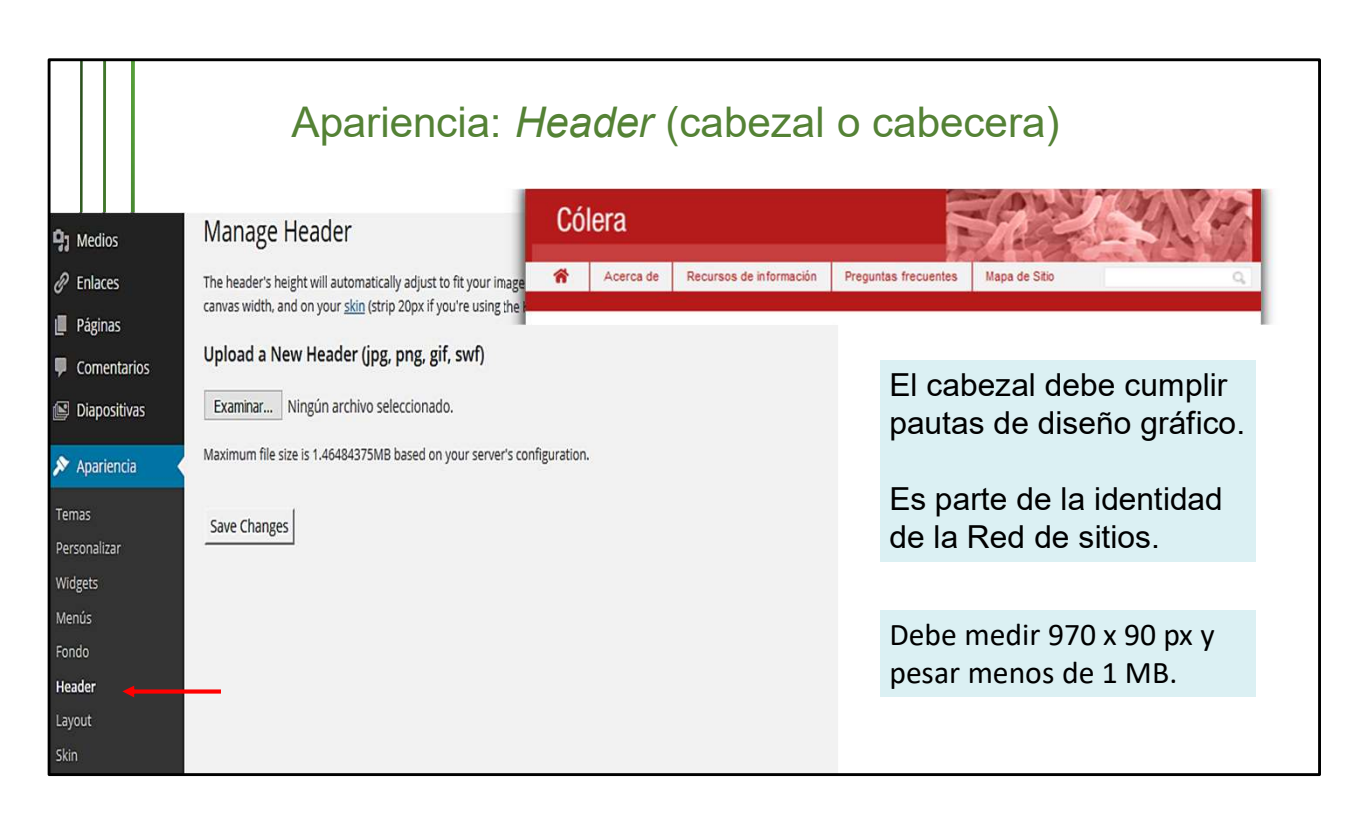

Aquí es donde se incorpora el cabezal o imagen principal del sitio. Es importante tener en cuenta que para nuestra red y para este tema de *WordPress*, estas imágenes deben cumplir los siguientes parámetros:

- 1. Debe medir 970 px de longitud horizontal x 90 px verticales (puede oscilar entre 150 y 70), y pesar menos de 1 MB.
- 2. No deben tener *copyright*.
- 3. Mostrar poco texto; pero que sea nítido y preciso.
- 4. La imagen debe ser representativa del propósito del sitio y no estar pixelada ni distorcionada.
- 5. Debe estar en formato jpg.

Las imágenes que seleccionen serán básicamente horizontales, pues permiten incluir mayor cantidad de detalles en cabezales estrechos como estos. Una vez lista la imagen que se va a poner en el cabezal, se marca en **Examinar...**, se localiza en la PC y se marca **Guardar cambios**.

Las **pautas de diseño** (http://blogs.sld.cu/pablomontes/files/2011/05/Infomed.-Manual-de-identidad-visual-institucional.pdf) son obligatorias para los sitios de especialidades y temas de salud, pero más flexibles para los sitios institucionales y los blogs.

| Apariencia: <i>Layout</i> (plano, disposición, estructura)                                                  |                                                                                                    |  |  |  |  |  |
|----------------------------------------------------------------------------------------------------|----------------------------------------------------------------------------------------------------|--|--|--|--|--|
|                                                                                                    | Aquí se selecciona el diseño<br>del tema Semiologic: si el<br>sitio va a ser de tres<br>columnas o dos, y cómo<br>estarán dispuestas.<br>Se puede seleccionar<br>cualquiera de las<br>propuestas |  |  |  |  |  |
| Header   Layout   Skin   V Juarios   V Herramientas   Ajustes   Stidebar, Content, Sidebar Content, Sidebar |                                                                                                    |  |  |  |  |  |

Aquí se define la estructura de la interfaz que va a mostrar el sitio: si el sitio va a ser de tres columnas o dos, y cómo estarán dispuestas.

Las opciones se activan con solo dar click sobre ellas y no es necesario guardar la acción.

Este paso se puede hacer en cualquier momento, al igual que colocar el cabezal. Incluso, si después de publicado el sitio, deciden utilizar otra estructura, lo pueden cambiar, aunque en el caso de eliminar las columnas hay que hacer ajustes obvios en los contenidos de estas: hay que pasar los elementos de una columna para la columna que va a permanecer visible.

|                                                                                                    | Apariencia: Skin (                                                                                                    | piel, diseño                                                    | o de colores o paleta                                                                                                    | s) |
|----------------------------------------------------------------------------------------------------|----------------------------------------------------------------------------------------------------|-----------------------------------------------------------------|----------------------------------------------------------------------------------------------------|----|
| ♀       Medios          Práginas          Páginas          Comentarios          Diapositivas          Páginal          Páginas          Páginas | Anaage Skin & Font         current Skin & Font         Image Skin & Comparison         Image Skin & Comparison | me • <u>Boxed, Verde-Olivo</u> skin by <u>Denis de Bernardy</u> | Define el color de las<br>cabeceras del sitio y de<br>los widgets, y el color<br>de los hipervínculos.<br>En un futuro pueden<br>incluirse otros colores. |    |
| Header<br>Layout<br>Skin A<br>Plugins<br>Usuarios<br>Herramientas<br>El Ajustes<br>Contact                                                                                                    | <complex-block><complex-block></complex-block></complex-block>                                                                                                    | <complex-block></complex-block>                                 |                                                                                                    |    |

En esta sección se define el **color.** Solo se puede elegir entre los que están disponibles en la muestra. Las opciones se activan con solo dar click sobre ellas y no es necesario guardar la acción.

También se define el tipo de **fuente**. Estas últimas están al final de todas las opciones de colores, pero viene marcada *The skin's default stack*, que los diseñadores predeterminaron, por lo que no se deben modificar. La cascada de estilo ya está configurada cuando se entrega el sitio y ahí se define el estilo de fuente predeterminado. En nuestros sitios es la Arial.